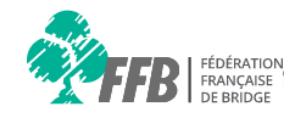

# Aide espace licencié

# Accéder aux actualités, documents et l'aide en ligne

### Page accueil

Bienvenue dans votre espace licencié

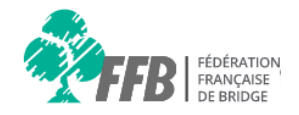

1 Mes derniers résultats Mon classement TOUS MES POINTS Saison en cours 2016/2017 Saison 2016/2017 Date Intitulé 2ÈME SÉRIE COEUR Montigny Bridge Club - Régularité IV = 52> iuil. Soir - Tournoi par paire Dès la page d'accueil vous accéder aux Rechercher un tournoi ★ Rechercher une compétition actualités principales. 수 ♡ LYON ◇ <sup>☆</sup> 2017 CHAMPIONNATS MONDIAUX JEUNE 2016 : ON CROIT E ... CLASSEMENT LE BRIDGE MONDIAL A RENDEZ-VOUS À LYON OFFICIEL Du 12 au 26 août 2017, le gratin du bridge mondial va 2016 s'affronter à la cité Centre de Congrès de Lyon à l'occasion des prestigieux 43èmes championnats du monde de bridge par équipes. VOTRE CLASSEMENT 2016 EST **DISPONIBLE!** Générations BRIDGE TROPHÉE ÊTRE INFORMÉ 6 DE LYON **EN QUELQUES** CLICS? À VOUS DE JOUER 25 FÉVRIER 2017 INSCRIVEZ-VOUS À LA NEWSLETTER FFB ----TOUS LES JOURS À 18H50 SUR FRANCE 3 29 AOÚT-2 OCTOBRE 2015 TOUT POUR LE BRIDGE ! SOLUTION DU PROBLÈME LIVRES, ACCESSOIRES, IDÉES CADEAUX Le Monde Bridge Play like a Champion DONNE DU 22 JUILLET 2016 ALLER À LA BOUTIQUE

## Rubrique actualités / documents / aide en ligne

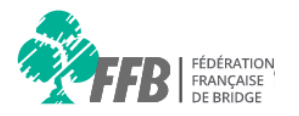

Vous pouvez accéder aux actualités, à l'aide en ligne et aux documents directement depuis votre page d'accueil ou en cliquant sur la rubrique actualité de votre menu.

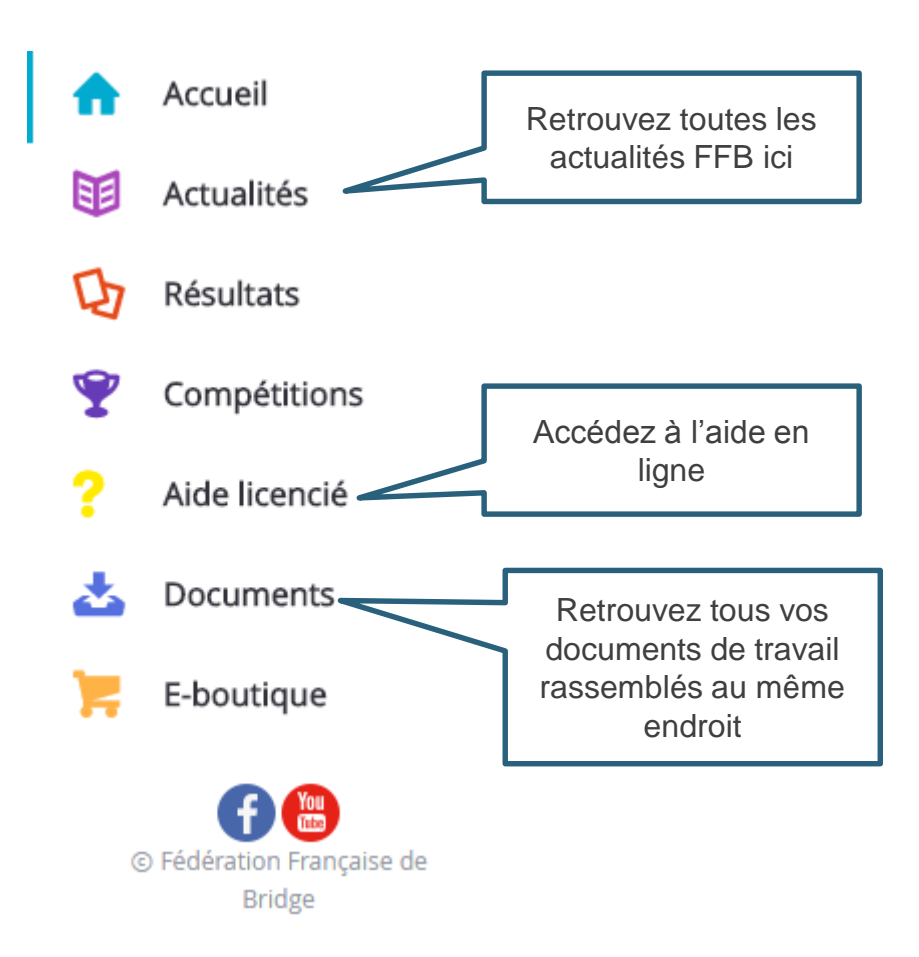

# **Rubrique actualités**

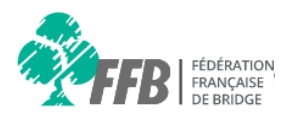

#### ∼Actualités

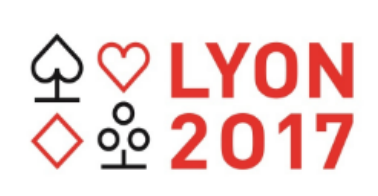

#### Le Bridge mondial a rendez-vous à Lyon

Publié le 22 juil. 2016

Du 12 au 26 août 2017, le gratin du bridge mondial va s'affronter à la cité Centre de Congrès de Lyon à l'occasion des p...

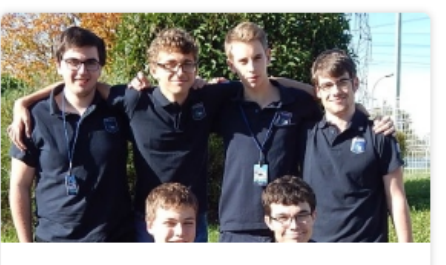

Championnats mondiaux jeune 2016 : on croit e...

Publié le 25 juil. 2016

À moins d'une semaine de la 16ème édition des championnats du monde jeune par équipes, la sérénité a laissé place à l'ad...

Lire la suite

# CLASSEMENT OFFICIEL 2016 Г

Votre classement 2016 est disponible !

Publié le 25 juil. 2016

Vous pouvez désormais consulter vos résultats et télécharger votre lettre de classement sur votre espace personnel. Cliquez sur "Lire la suite" pour accéder au contenu complet de l'article

# TROPHÉE DE LYON

#### Trophée de Lyon

Publié le 22 juil. 2016

Pour lancer les Mondiaux : un simultané pour les licenciés de la FFB La FFB organise le Trophée de Lyon, un simultané n...

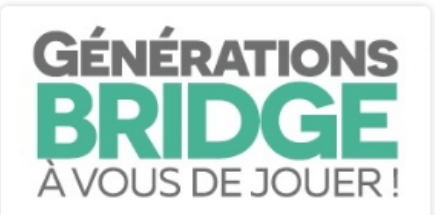

# Générations bridge... A vous de jouer !

Publié le 25 juil. 2016

Rentrée 2016 : programmes courts sur les bienfaits du bridge sur France 3 et journées du bridge dans les clubs...

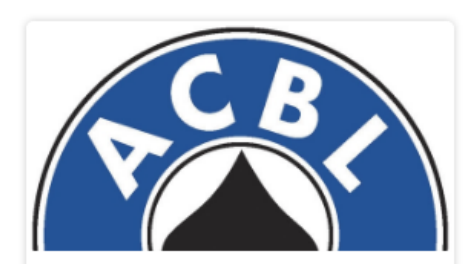

Washington DC 2016 : Championnats d'Amérique ...

#### Publié le 25 juil. 2016

Le 21 juillet a débuté les championnats de Bridge d'Amérique du Nord. Cette année ils ont lieu dans la célèbre capitale ...

Lire la suite

Lire la suite

Lire la suite

Lire la suite

## L'Aide en ligne

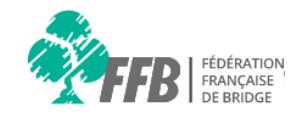

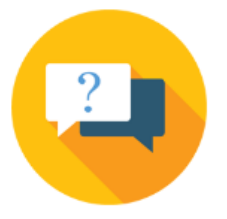

#### Vos questions, nos réponses

Nous avons répertorié par thématique les questions les plus fréquemment posées par les métiers. Une foire aux questions correspondant à votre statut est accessible sur votre espace licencié. Vous pouvez nous contacter via le formulaire de contact, nous vous répondrons dans les plus brefs délais.

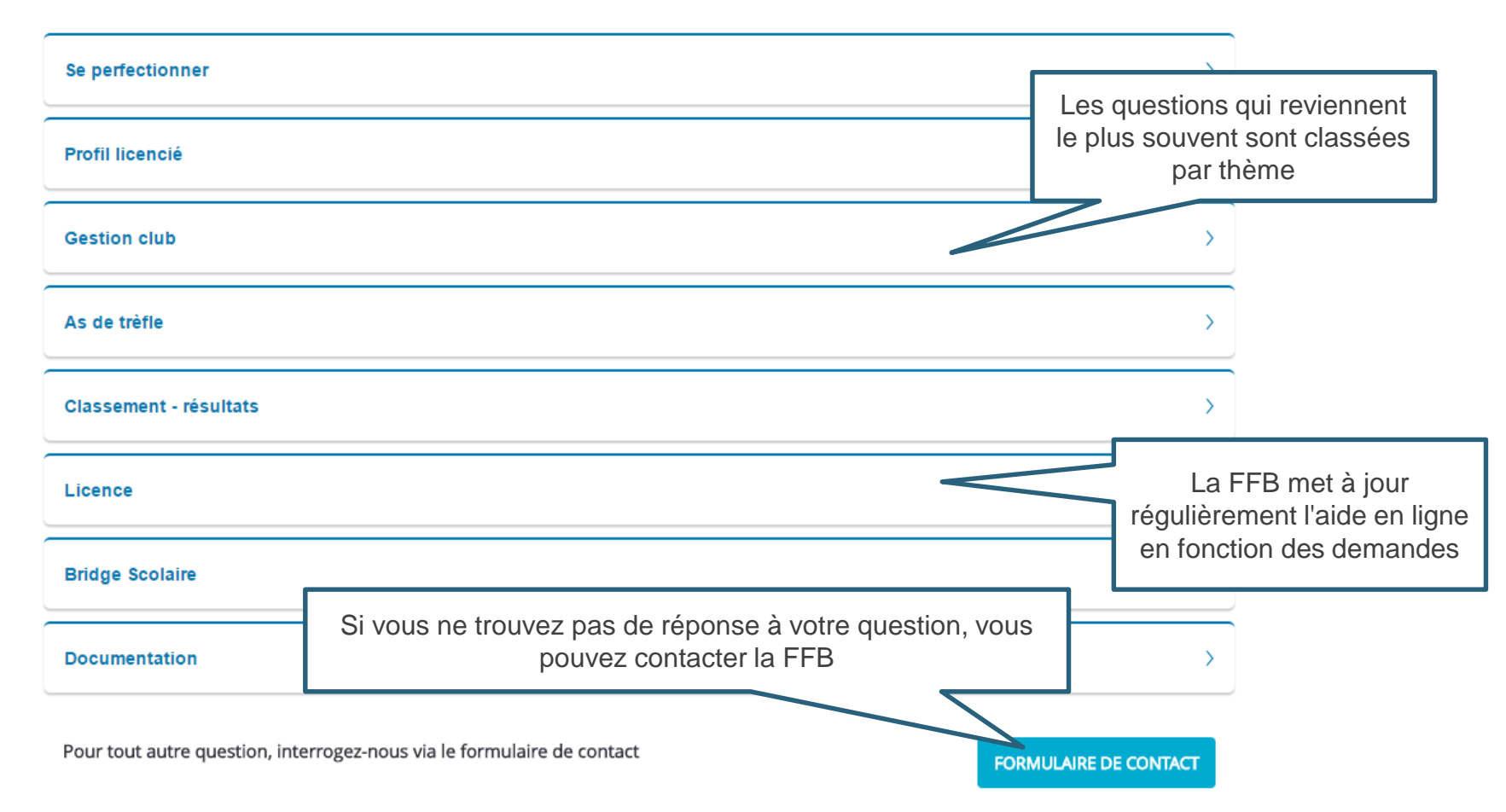

## Le Formulaire de contact

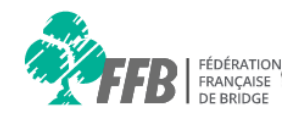

Vos coordonnées sont déjà

renseignées grâce aux informations

Cette espace BETA est dédié à faciliter votre transition vers le nouveau site Espace Licencié, actuellement en cours de construction.

Le formulaire ci-dessous permet de prendre contact avec les services de la FFB. Merci de sélectionner votre sujet et motif correspondant à votre demande afin que celle-ci soit redirigée vers le bon interlocuteur. Pour nous aider dans la prise en charge d'un bug, il est important de

nous indiquer : la date et l'heure, le lien URL de la page du site, votre action a répondrons dans les plus brefs délais.

Afin de bien orienter votre requête vers le service concerné, merci d'indiquer le thème et le sousthème correspondant à votre question

#### Vos coordonnées 🙆

Quel est le sujet de votre demande ? \*

Votre question

Sélectionnez un choix \*

Délais de livraison

E-boutique

| Vos coordonnées 🛛 |           |                      | indiquées sur votre profil |
|-------------------|-----------|----------------------|----------------------------|
| Civilité          | Nom       | Prénom               |                            |
| Madame            | С         | Aline                |                            |
| Adresse e-mail *  | Téléphone | Nom de l'entité      |                            |
| xxx@gmail.com     |           | Montigny Bridge Club |                            |

Votre message\*

La précision de votre message nous permettra de le traiter dans les meilleures conditions. Si vous êtes difficilement joignable, n'hésitez pas à préciser les horaires

ou le moyen le plus utile pour vous contacter facilement.

En cas de dvsfonctionnement informatique sur le nouveau portail, merci de préciser le nom du navigateur, la date et l'heure, l'ordinateur utilisé.

| Puis-je obtenir en urgence ma commande de matériel | Cliquez sur "Envoyer". Un message de<br>confirmation de l'envoi de votre demande vous<br>sera envoyé par mail |   |
|----------------------------------------------------|----------------------------------------------------------------------------------------------------|---|
| ENVOYER                                            | <br>Nombre de caractères restants: 950/1000<br>* Champs obligatoires                                          | 6 |

### **Documents : gestion documentaire**

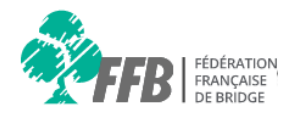

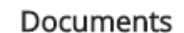

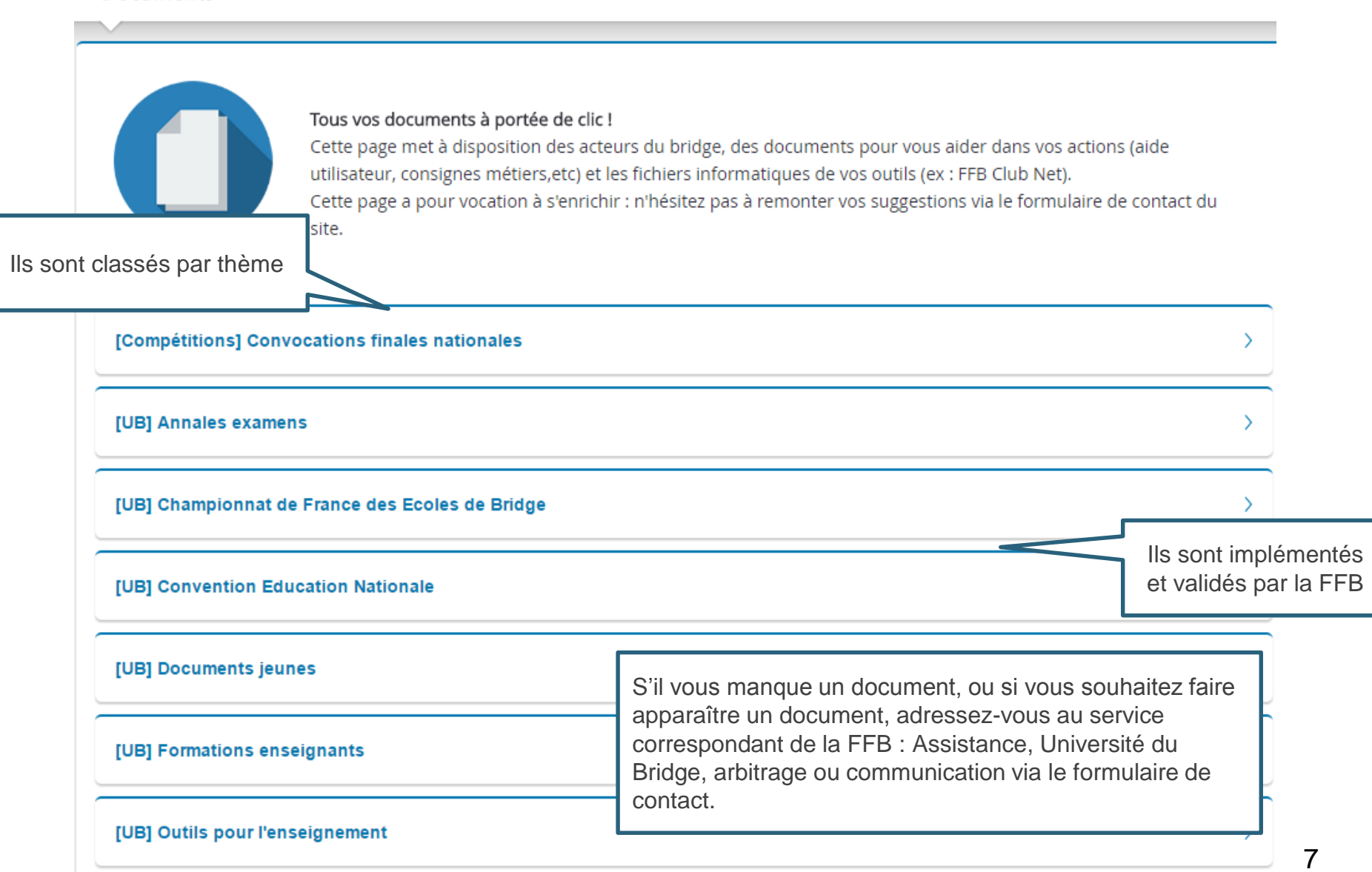